### **Speaking Plan**

## **Process Flow**

In April or October each Ecclesia with advised by the Franning Administration of the moiod fraupdating the moning data.

Once all Ecclesias have completed entering their plan requirements, a Speaking Plan will be generated and made available through the online system. Time to check all Speaker contact details are current. During the planning period you may receive an email advising that one of your Incoming Speaker selections is no long available. You can ado are er Incoming Speak a selection if you wish.

1

### **Speaking Plan**

## **Sequence Flow**

HOME SPEAKING PLAN VIEW PLAN VIEW CONTACTS

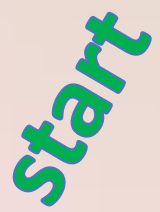

The plan process commences in April or October where all Ecclesias will update their Speaker additions and availabilities. **This is prior to entering the plan requirements.** The initial step allows everyone to see who is really available for selection. Please note that temporary Speaker removals can be achieved by a zero (0) availability. Speaker transfers and permanent Speaker removals can be arranged through the Plan Administrator.

HOME SPEAKING PLAN

VIEW PLAN

VIEW CONTACTS

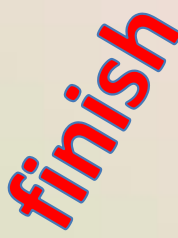

At the conclusion of the planning process, and after being notified by the Plan Administrator, a speaking plan will be made available through the online system (the "View Plan" menu option).

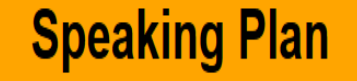

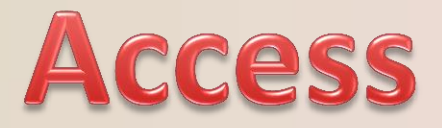

The link to the online system is:

https://www.christadelphiansaustralia.org.au/ncc/admin/index.php

Please contact the Plan Administrator if you do not know your Username (generally your email address) or your Password.

To allow each of your Speakers to complete their own planning requirements you must create a logon Username and Password for each Speaker on the "Speaker Details" page. This is achieved by updating each Speaker's Logon Name (with their Email address) and a Password. They would use the same link above to access the online system.

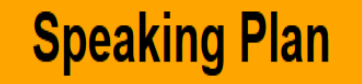

## **View Plan**

Once the Plan Administrator has advised that the Speaking Plan has been run then click on the "View Plan" menu item to view your Speaking Plan.

HOME SPEAKING PLAN

VIEW PLAN VIEW CONTACTS

You can export or download your Speaking Plan as a CSV file (for MS Excel etc) or as a PDF file (portable document format).

| View Full Plan | Export Plan to a CSV file | Export a PDF copy |
|----------------|---------------------------|-------------------|
|----------------|---------------------------|-------------------|

There is also an option to view the Full Speaking Plan (for all Ecclesias) or review previous Plans (click on the " <- Previous" button).

Additionally there is an optional report that will be made available that lists Speakers who have not been fully utilised during the planning process. If you would like to make a manual booking for any of the Speakers listed then please contact the Speakers' Recorder / Secretary as soon as possible.

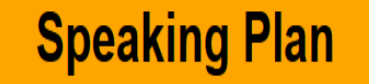

SAVE

## **Speaker Details**

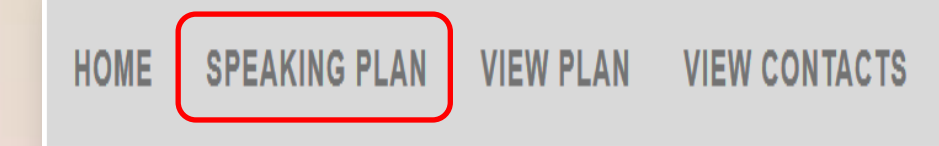

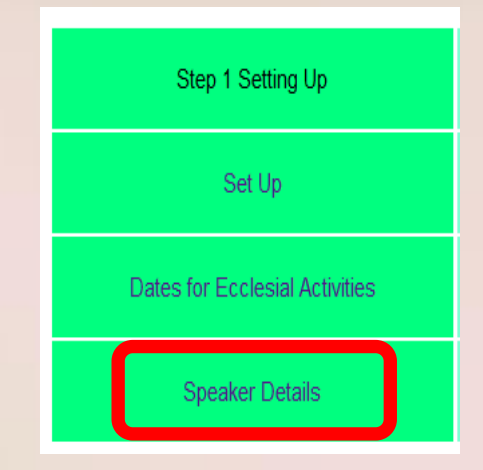

Check each Speaker's contact details (email address, mobile and phone) to ensure that they are current. This is so the Plan will show valid contact details to the booking ecclesias as part of their generated plan. Also in the "Other options" field include notes such as "By ZOOM only" or "By ZOOM or by Visit" or "By ZOOM to Newcastle area" or "Can play a piano".

Click on SAVE after any changes

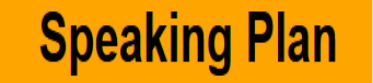

# **All Contact Details**

HOME SPEAKING PLAN VIEW PLAN VIEW CONTACTS

This function shows all Speaker and other Contact details sorted by ecclesia in alphabetical order.

You should be able to search on the web page to find a text strings such a name or part of a name (click on Ctrl+F).

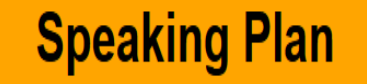

## Menu Summary

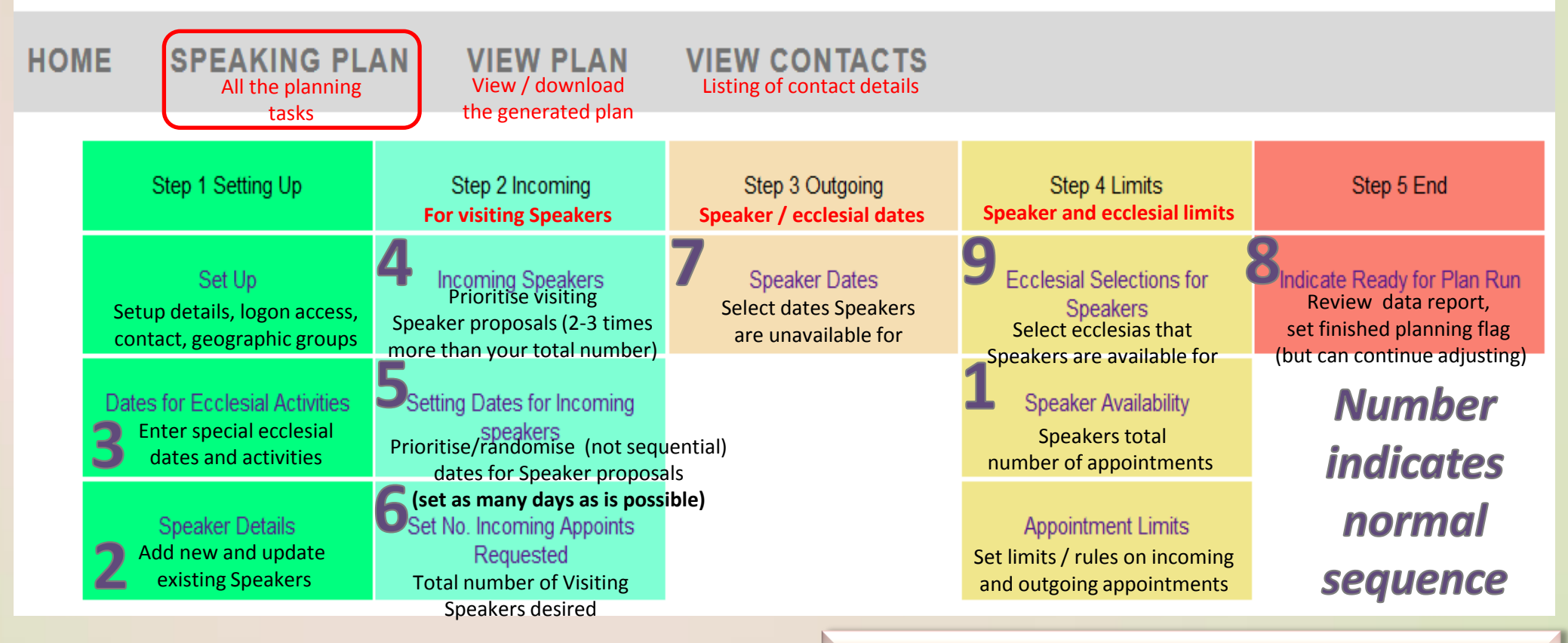

Link: https://www.christadelphiansaustralia.org.au/ncc/admin/index.php

Logon Name (generally your email address)

General rule is to select between 2 and up to 3 times the number of incoming Speakers (see 4) than your requirement limit (6) & as many dates randomised (5) as is possible

# Plan Steps - overview Speaking Plan

#### Step 1 – Setting Up

- \* Set up the screen font and font size (to make it easier for you to read).
- \* Adjust your contact details to make it easier to contact you.
- \* Record any dates of significance to your ecclesia (camps, study weekends, Bible schools etc) that you want to work around.
- \* Add Speakers or modify your Speakers contact as well as their individual access if desirable.
- \* Set Geographic Groups accessible by your ecclesia.

### Step 2 – Incoming

- \* Select who you would like to invite to your ecclesia (on the first pass through mark the entry field and on the second pass through assign a sequential priority, noting how many appointments they each have available.
- \* Select what dates you would like to have filled by assigning a priority order. **NB** by spreading the date priority randomly throughout the 6 months will generally spread your incoming appointments throughout the 6 months as well.

#### **Step 3 – Outgoing**

\* Select what dates your Speakers are unavailable to speak on.

### Step 4 – Limits

- \* Set which ecclesias your Speakers are available to speak at.
- \* Enter a maximum number of external appointments each of your Speakers are willing to perform.
- \* Set limits on same day and consecutive appointments and how many of your Speakers are away at the same time.

#### Step 5 – The End

- \* Record when you are happy with the planning entries you have made.
- \* Review a summary report of your selections.
- \* Once all Ecclesias have finalised their planning entries then the plan will be generated.

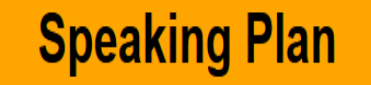

## **Support Contacts**

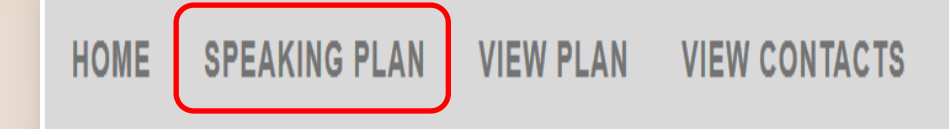

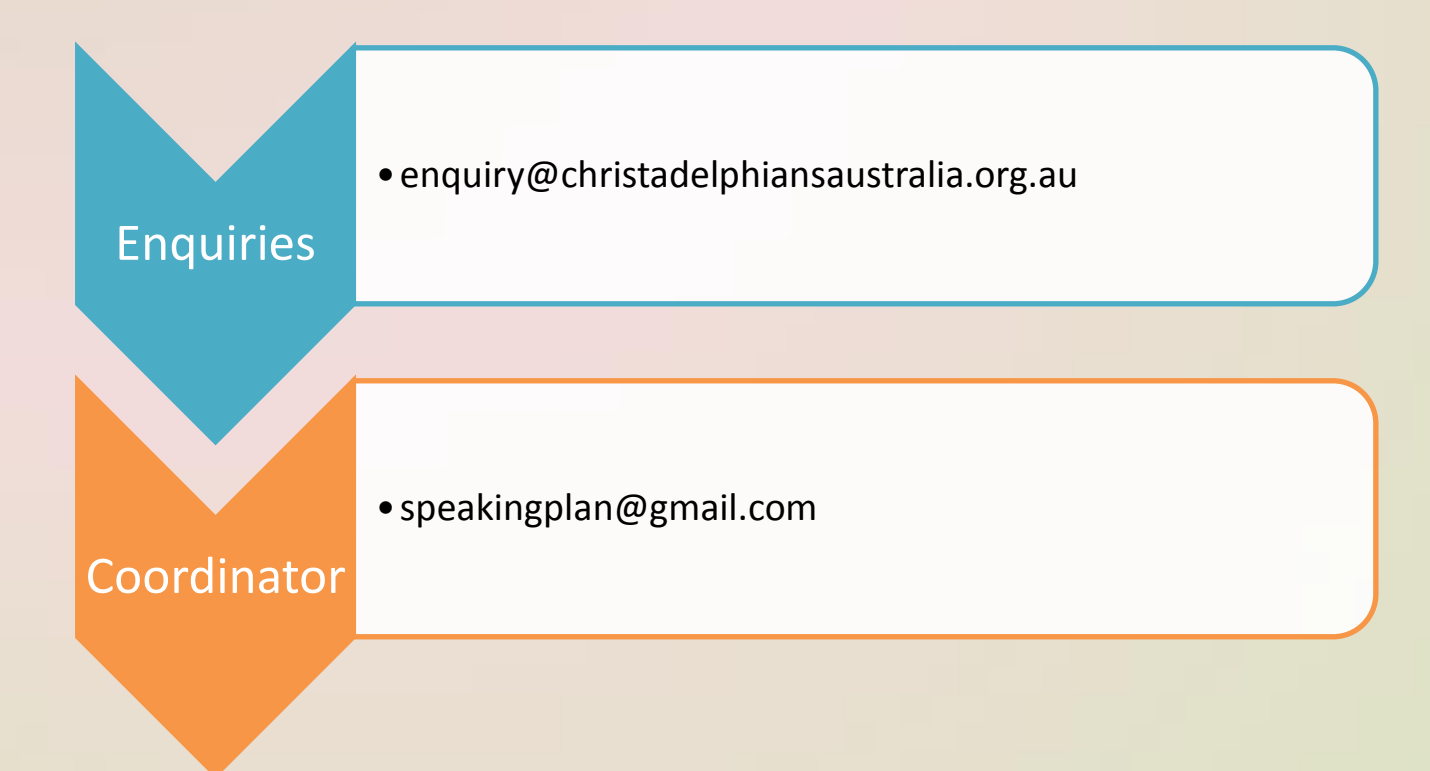

9